## LA PURGE DES ARTICLES

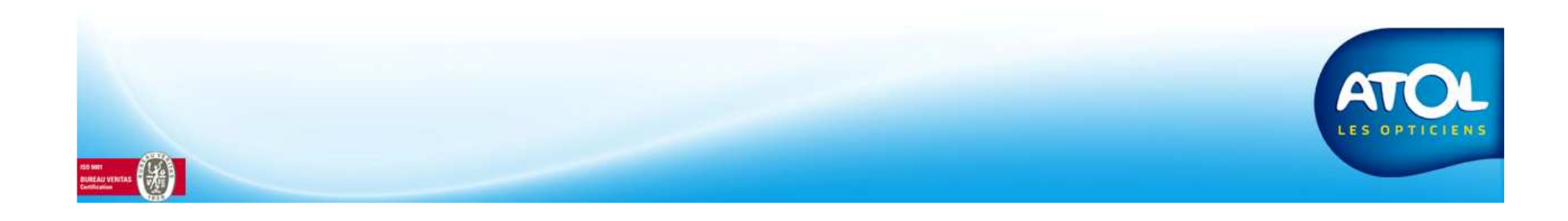

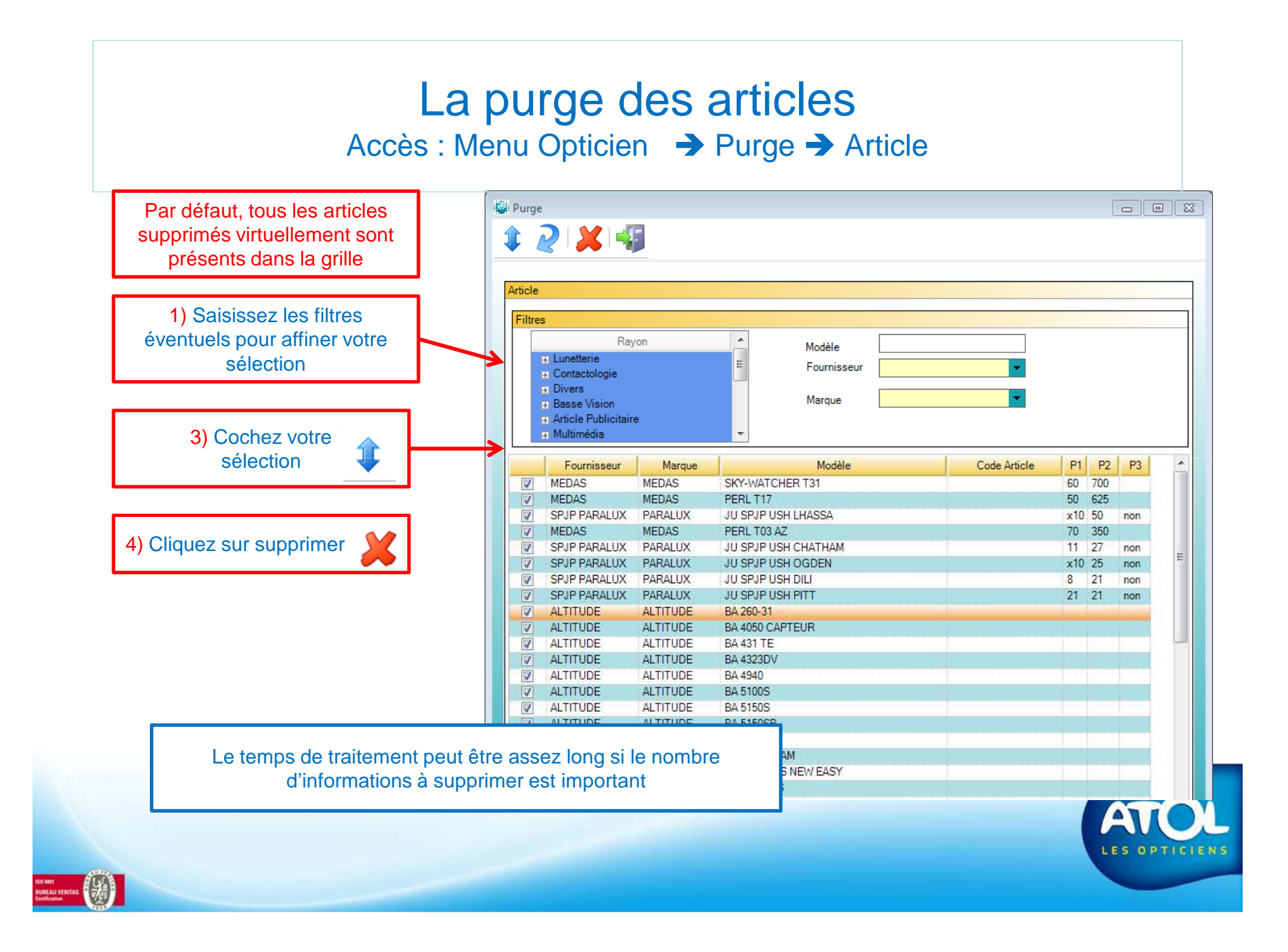